## **Adding printers to Mac**

- System Preferences > Printers & Scanners
  - If there are printers already listed, you'll have to delete them (click and hit the minus symbol)

| 9                    | Sign in to yo<br>Set up iCloud, | the App Store      | , and more.        |                        |                 |                      | Sign In               |
|----------------------|---------------------------------|--------------------|--------------------|------------------------|-----------------|----------------------|-----------------------|
|                      |                                 |                    | 80                 |                        | Q               |                      |                       |
| General              | Desktop &<br>Screen Saver       | Dock &<br>Menu Bar | Mission<br>Control | Siri                   | Spotlight       | Language<br>& Region | Notifications         |
| @                    |                                 |                    | **                 |                        | I               |                      | ٢                     |
| Internet<br>Accounts | Wallet &<br>Apple Pay           | Touch ID           | Users &<br>Groups  | Accessibility          | Screen Time     | Extensions           | Security<br>& Privacy |
| 8                    |                                 | *                  | u () 0 ()          | <b>=</b>               |                 |                      |                       |
| Software<br>Update   | Network                         | Bluetooth          | Sound              | Printers &<br>Scanners | Keyboard        | Trackpad             | Mouse                 |
|                      |                                 | -                  | (17)<br>(17)       |                        | 3               | J.                   | ~                     |
| Displays             | Sidecar                         | Battery            | Date & Time        | Sharing                | Time<br>Machine | Startup              | Profiles              |

• Click the "+ "symbol > Click on the "IP" Icon (the globe symbol)

|     |     |           | Add Printer                               |  |
|-----|-----|-----------|-------------------------------------------|--|
|     |     |           | 6 🐵 6                                     |  |
|     |     | Addross   | 10.100.11.10                              |  |
|     |     | Address.  | Valid and complete best name or address   |  |
|     |     | Protocol: | Internet Printing Protocol - IPP          |  |
|     |     | Queue:    |                                           |  |
| + - | - 1 |           |                                           |  |
|     | Det | Name      | 10.166.11.18                              |  |
|     |     | I valle.  |                                           |  |
|     |     | Location: |                                           |  |
|     |     | Use:      | Generic PostScript Printer                |  |
|     |     |           | you use all the features of your printer. |  |
|     |     |           | (                                         |  |

• Add the IP address of the printer you want to connect to in the "Address" bar. The IP address can be found by looking at the label on the actual physical printer itself.

• Go to the "Protocol" drop down menu. Select "HP Jetdirect – Socket" driver. This also works for the Xerox printer/copier. (The Kyocera printers should automatically detect the driver after it has been installed on the Mac)

|                                       |    |           | Add Printer                                                               |
|---------------------------------------|----|-----------|---------------------------------------------------------------------------|
|                                       |    |           | 6 🏶 6                                                                     |
|                                       |    | Address   | 10 166 11 18                                                              |
|                                       |    | Address.  | AirPrint                                                                  |
|                                       |    | Protocol  | ✓ Internet Printing Protocol - IPP                                        |
|                                       |    | Queue     | Line Printer Daemon - LPD                                                 |
|                                       |    |           | HP Jetdirect - Socket                                                     |
| + -                                   |    |           |                                                                           |
|                                       |    |           |                                                                           |
|                                       | De | Name:     | 10.166.11.18                                                              |
| · · · · · · · · · · · · · · · · · · · |    | Lengtion  |                                                                           |
|                                       |    | Location: |                                                                           |
|                                       |    | Use:      | The selected printer software isn't from the manufacturer and may not let |
|                                       |    |           | you use all the features of your printer.                                 |
|                                       |    |           | Add                                                                       |

• Feel free to change the name to reflect the corresponding printer you are connecting to. (The Printer's name is also on a label attached to the actual physical printer itself)

|     |      | Add Printer                              |
|-----|------|------------------------------------------|
|     |      | 6 🌚 6                                    |
|     | Add  | dress: 10.166.11.18                      |
|     |      | Valid and complete host name or address. |
|     | Prot | tocol: HP Jetdirect - Socket             |
|     | Q    | ueue:                                    |
|     |      | Leave blank for default queue.           |
| + - | _    |                                          |
|     |      |                                          |
|     | Det  |                                          |
|     | N    | Name: HP B&W 628 10.166.11.18            |
|     | Loc  | cation:                                  |
|     |      | Use: Generic PostScript Printer          |
|     |      |                                          |
|     |      |                                          |